## Procedimiento para ingresar a la plataforma SITEC desde el portal miespacio.sistematec.mx

El sistema funciona las versiones de internet Explorer 7, 8 y 9. No se ejecuta en navegadores que funcionan en Mac ni con el navegador Chrome.

- 1) Para ingresar al sistema teclea en tu navegador la siguiente dirección: <u>https://miespacio.sistematec.mx/</u>
- 2) Seleccionar:

Institución: Tecnológico de Monterrey

Usuario: {tu nómina con el formato L0#######}

Contraseña: {password de correo}

Presionar el botón de: INGRESAR

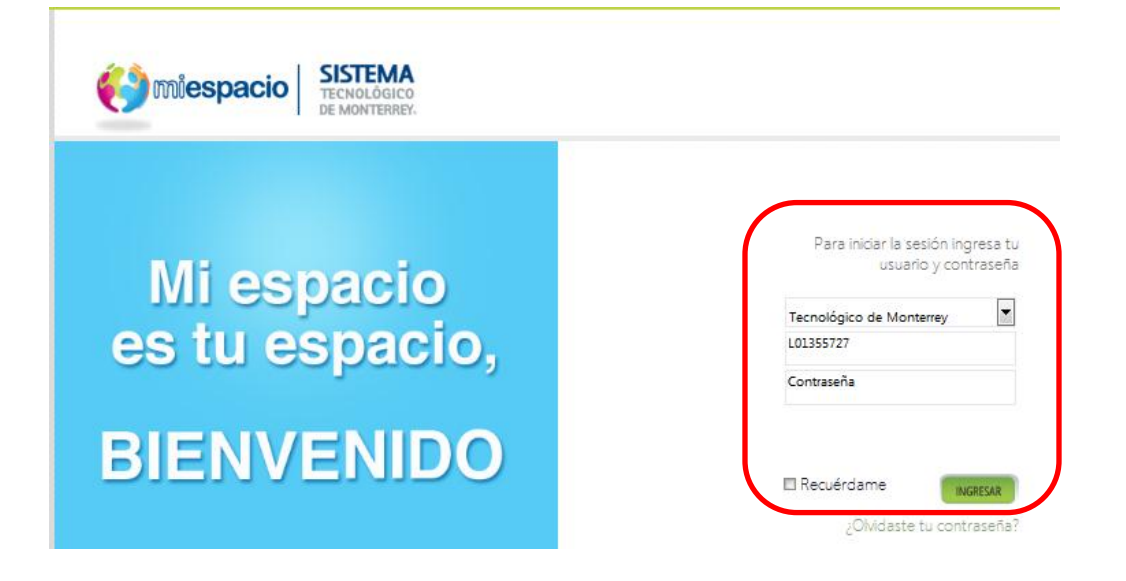

3) El sistema muestra la siguiente pantalla, donde hay que dar click en la opción de SITEC que se encuentra en la sección de FAVORITOS / MÁS VISITADOS.

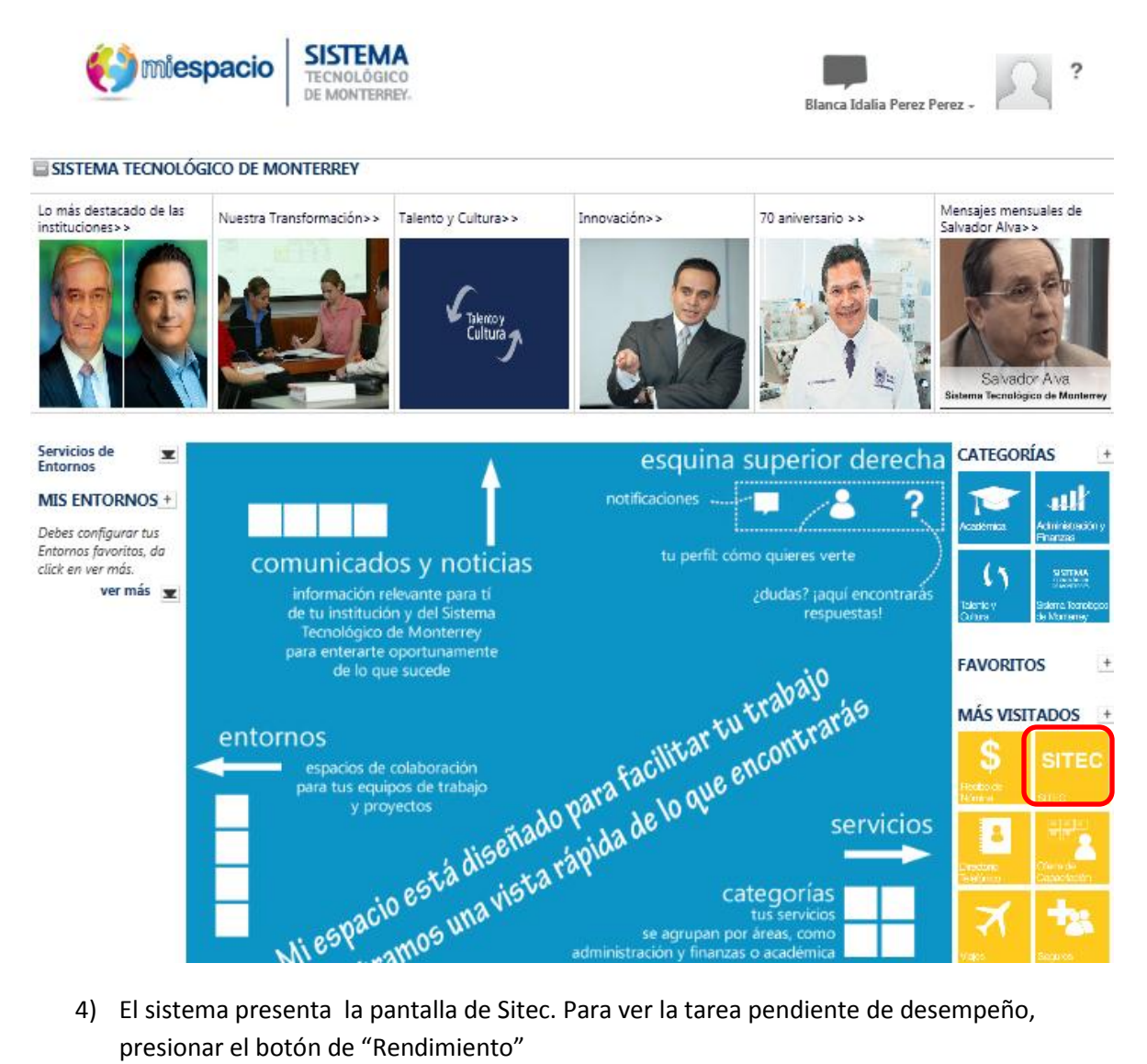

4) El sistema presenta la pantalla de Sitec. Para ver la tarea pendiente de desempeño, presionar el botón de "Rendimiento"

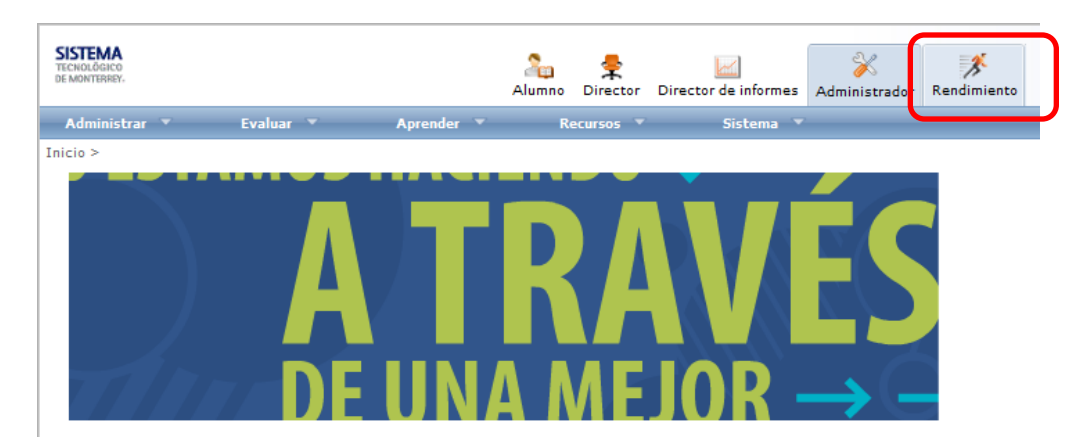